## New process for applying for an International Letter of Introduction

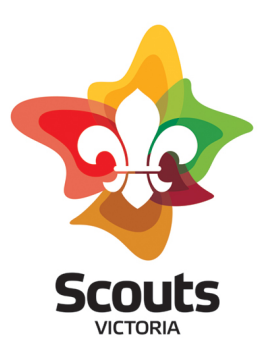

The ILOI is a WOSM endorsed document which serves as evidence to any overseas Scouts you encounter that you are a registered Australian Scout. Any member can complete an application for an International Letter of Introduction (ILOI).

However, an ILOI is only issued to members whenever they have plans to participate in or visit a Scouting program or activity whilst overseas. If you do not provide details of planned Scouting involvement overseas, you will not be eligible for a ILOI.

In order for you to be eligible for an ILOI, we need to know:

- the date/s you intend to meet,
- which Group you are meeting and where you are meeting them,
- and who your contact is and their contact details.

This information is then used to formally inform the National Scout Organisation that you will be visiting their Scouts.

Unfortunately, if you cannot provide these details, your application for an ILOI will not be approved.

There is also a cost of \$50.00, which includes the downloadable ILOI, two new Australian scarves and postage to any Australian address.

Applications for an ILOI require the approval of both the State Commissioner – International (SC-I) and the International Commissioner, Scouts Australia (ICoA).

While Scouts Victoria cannot support you as an individual traveller overseas nor can we guarantee that we can connect you with Scouts overseas, there are things we would recommend you have while travelling, such as comprehensive travel insurance, and check any advice or alerts issued on the <u>Smart Traveller</u> website for where you intend to visit.

**Note:** Registering your trip on Smart Traveller is not applicable as you can no longer register trips/holidays with the Smart Traveller site. For more information, please see their FAQ section here: <u>https://www.smartraveller.gov.au/FAQs</u>

## Instructions

The process for applying for an ILOI is online via the Scouts Australia International Event System. If you have been a member of a National Contingent, you will already have an account. If not, you will need to create an account via:

https://registrations.international.scouts.com.au/Login.asp#NewRegistration

Once you have created and verified your account,

- Log in
- Scroll down to where you will see the section 'International Letter of Introduction'.

You will see this:

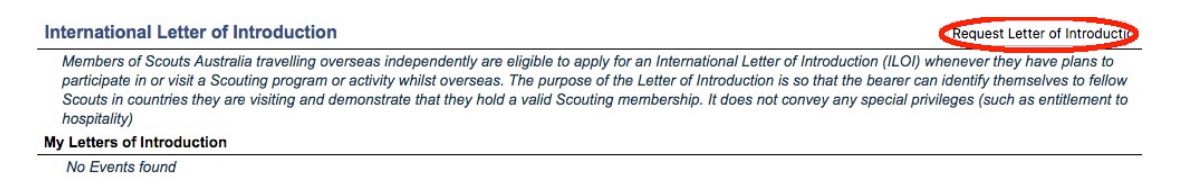

Click on the '**Request Letter of Introduction**' button at the right side of the page (circled above).

You will then see this page:

| 🍨 SCO                                                                     | UTS<br><sub>Australia</sub>                                                                                             |                                                                         |                                                           | International Letter of Introduction                                                                   |
|---------------------------------------------------------------------------|----------------------------------------------------------------------------------------------------|-------------------------------------------------------------------------|-----------------------------------------------------------|----------------------------------------------------------------------------------------------------|
| Event Registration<br>Applicant<br>MyEvents<br>Personal<br>Travel Details | Personal Details<br>Please enter general infor<br>Any field labelled with an * a<br>Lisa Picking                        | ;<br>mation about yourself onto thi:<br>nd in bold is mandatory and you | s form.<br>I will not be able to proceed<br>Event:        | unless it is completed.<br>: International Letter of Introduction    ID Number: 09352                  |
| E Sudus                                                                   | General Details       * Title     * First Name       Ms     *       * Country     Australia       * Residential Address | Other Names                                                             | Last Name     Postal Address                              | Preferred Name                                                                                         |
|                                                                           | Suburb     Phone - Primary     Religious Affiliation                                                                    | Vic ÷ 2068<br>• Post Co<br>Phone - Secondary<br>• Date of Birth         | de *Suburb<br>Phone - Other (Work)<br>Gender<br>Female \$ | NSW ÷ 2068<br>Ormary Email     Validated                                                               |
|                                                                           |                                                                                                    | Age: 27 & 11 mths as at 1-Jan-2018                                      |                                                           | Your Primary Email address should be one that you<br>will be able to access overseas, and if under 18, |

- Complete your Personal details,
- Press 'Save' down the bottom on the right-hand side,
- Select 'Travel Details' from the menu on the left-hand side (circled above).

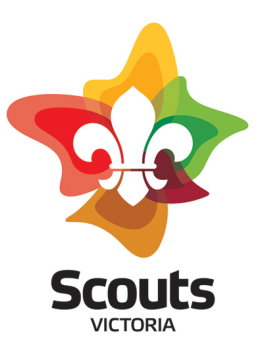

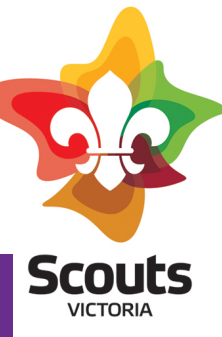

## You will then see this page:

| ration | Travel Details                                                                                                    |  |  |  |  |  |
|--------|----------------------------------------------------------------------------------------------------|--|--|--|--|--|
|        |                                                                                                    |  |  |  |  |  |
|        | To enable your International Letter of Introduction to be reviewed and processed please complete the following information<br>regarding your international trip.                                                                                                    |  |  |  |  |  |
|        | Any field labelled with an • and in <b>bold</b> is mandatory and you will not be able to proceed unless it is completed.                                                                                                    |  |  |  |  |  |
|        | Lisa Picking Event: International Letter of Introduction    ID Number                                                                                                    |  |  |  |  |  |
|        | Elegibility                                                                                                    |  |  |  |  |  |
|        | The following are the eligibility criteria for an International Letter of Introduction. Please confirm you the your trip conforms to one of the listed criteria.                                                                                                    |  |  |  |  |  |
|        | 1: I am planning to attend a local Scouting event or activity and all information for the event is supplied (including dates and venue) and the contact details o event organiser are provided; or                                                                                                    |  |  |  |  |  |
|        | 2: I am planning to visit a local Scout Group and the date and location of the visit are confirmed, and the contact details for the Group Leader or Leader in are provided.                                                                                                    |  |  |  |  |  |
|        | * I am eligible under the following criteria:                                                                                                    |  |  |  |  |  |
|        | Scouting Role                                                                                                    |  |  |  |  |  |
|        | To enable the printing of the International Letter of Introduction you are required to select your current role in Scouting. Please select from the following list:                                                                                                    |  |  |  |  |  |
| 4      | * Scouting Appointment/Kole                                                                                                    |  |  |  |  |  |
|        |                                                                                                    |  |  |  |  |  |
|        | Trip Details                                                                                                    |  |  |  |  |  |
|        | The Trip Description is just a unique identifier for your information, eg USA2018, UK/Norway2017 or My First Trip Away. When entering the countries that you wildling along a grant and grant and gr |  |  |  |  |  |
|        | * Trip Description                                                                                                    |  |  |  |  |  |
|        |                                                                                                    |  |  |  |  |  |
|        | * Countries you will be visiting                                                                                                    |  |  |  |  |  |
|        |                                                                                                    |  |  |  |  |  |
|        |                                                                                                    |  |  |  |  |  |
|        |                                                                                                    |  |  |  |  |  |
|        | * Departure Date * Return Date                                                                                                    |  |  |  |  |  |
|        | Departure Date     Return Date                                                                                                    |  |  |  |  |  |
|        | Departure Date     * Return Date                                                                                                    |  |  |  |  |  |
|        | Departure Date     Return Date  Scouting Visits                                                                                                    |  |  |  |  |  |
|        | Departure Date     Return Date     Scouting Visits  A requirement of an International Letter of Introduction is that you are planning to visit and participate in Scouting in another country, therefore please enter the details of the Letter of the control of the Control of the Control o      |  |  |  |  |  |
|        | Departure Date     Return Date     Scouting Visits  A requirement of an International Letter of Introduction is that you are planning to visit and participate in Scouting in another country, therefore please enter th     details of your planned visit(s). Ensure that you enter the dates, places, Scout Activity, and if known the contact details of the Leader-in-Charge of the activity     Details of your Scouting visit(s)                                                                                                    |  |  |  |  |  |
|        | Departure Date     Return Date     Scouting Visits  A requirement of an International Letter of Introduction is that you are planning to visit and participate in Scouting in another country, therefore please enter th     details of your planned visit(s). Ensure that you enter the dates, places, Scout Activity, and if known the contact details of the Leader-in-Charge of the activity.     Details of your Scouting visit(s)                                                                                                    |  |  |  |  |  |
|        | Departure Date     Return Date     Return Date      Counting Visits  A requirement of an International Letter of Introduction is that you are planning to visit and participate in Scouting in another country, therefore please enter th     details of your planned visit(s). Ensure that you enter the dates, places, Scout Activity, and if known the contact details of the Leader-in-Charge of the activity,     Details of your Scouting visit(s)                                                                                                    |  |  |  |  |  |

You will be required to provide the following details:

- Your eligibility for an ILOI
- Your Scouting role
- o Trip details
- o Scouting visit details

Once you have completed the details,

- Press '**Save**' (circled in red above)
- Select 'Status' from the menu on the left-hand side (circled in green above).

You will then see this page:

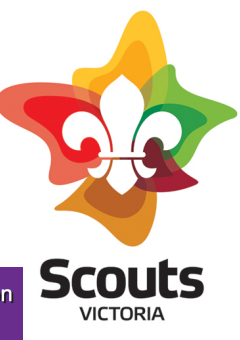

International Letter of Introduction

| ent Registration | Permissions and Application Status                                                                                                    |                                                    |                                                                        |                                               |                        |            |            |  |  |  |  |
|------------------|----------------------------------------------------------------------------------------------------|----------------------------------------------------|------------------------------------------------------------------------|-----------------------------------------------|------------------------|------------|------------|--|--|--|--|
| MyEvents         | This is the current status of your application. Please note that as your application progresses more information will appear on this page. |                                                    |                                                                        |                                               |                        |            |            |  |  |  |  |
| Personal         | Any field labelled with an *                                                                                                    | and in <b>bold</b> is mandatory ar                 | d you will not be able to proceed unle                                 | ess it is complete                            | ed.                    |            |            |  |  |  |  |
| Travel Details   |                                                                                                    |                                                    |                                                                        |                                               |                        |            |            |  |  |  |  |
| □ Status         | Lisa Picking                                                                                                    |                                                    | Event: In                                                              | ternational                                   | Letter of Introductio  | n    ID Nu | mber: 1456 |  |  |  |  |
|                  | Application Status                                                                                                    |                                                    |                                                                        |                                               |                        |            |            |  |  |  |  |
|                  | * Status: Initial * Date: 11-Dec-2019                                                                                                    |                                                    |                                                                        |                                               |                        |            |            |  |  |  |  |
|                  |                                                                                                    |                                                    |                                                                        |                                               |                        |            |            |  |  |  |  |
|                  | Event Details                                                                                                    |                                                    |                                                                        |                                               |                        |            |            |  |  |  |  |
|                  |                                                                                                    |                                                    |                                                                        |                                               |                        |            |            |  |  |  |  |
|                  | Event: International Lette                                                                                                    | er of Introduction                                 |                                                                        |                                               |                        |            |            |  |  |  |  |
|                  | Event: International Lette                                                                                                    | er of Introduction                                 |                                                                        |                                               |                        |            |            |  |  |  |  |
|                  | Event: International Lette Payment Details                                                                                                 | er of Introduction                                 |                                                                        |                                               |                        |            | J          |  |  |  |  |
|                  | Event: International Lette Payment Details Payment                                                                                         | er of Introduction                                 | Amount Due Date Received                                               | Amount<br>Received                            | Receipt Number/Comment |            | a          |  |  |  |  |
|                  | Event: International Lette Payment Details Payment Letter of Introduction                                                                  | or of Introduction Due Date Fee                    | Amount Due Date Received<br>\$50.00                                    | Amount<br>Received<br>\$0.00                  | Receipt Number/Comment |            |            |  |  |  |  |
|                  | Event: International Lette Payment Details Payment Letter of Introduction TOTALS:                                                          | er of Introduction<br>Due Date<br>Fee              | Amount Due Date Received<br>\$50.00<br><b>\$50.00</b>                  | Amount<br>Received<br>\$0.00                  | Receipt Number/Comment |            | ø          |  |  |  |  |
|                  | Event: International Lette Payment Details Payment Letter of Introduction TOTALS: Workflow History                                         | er of Introduction<br>Due Date<br>Fee              | Amount Due Date Received<br>\$50.00<br>\$50.00                         | Amount<br>Received<br>\$0.00<br><b>\$0.00</b> | Receipt Number/Comment |            | a          |  |  |  |  |
|                  | Event: International Lette Payment Details Payment Letter of Introduction TOTALS: Workflow History                                         | er of Introduction<br>Due Date<br>Fee              | Amount Due Date Received<br>\$50.00<br>\$50.00                         | Amount<br>Received<br>\$0.00<br>\$0.00        | Receipt Number/Comment |            |            |  |  |  |  |
|                  | Event: International Lette Payment Details Payment Letter of Introduction TOTALS: Workflow History Date/Time                               | or of Introduction<br>Due Date<br>Fee<br>Status Re | Amount Due Date Received<br>\$50.00<br>\$50.00<br>ason (if applicable) | Amount<br>Received<br>\$0.00<br>\$0.00        | Receipt Number/Comment |            |            |  |  |  |  |
|                  | Event: International Lette Payment Details Payment Letter of Introduction TOTALS: Workflow History Date/Time 11-Dec-2019 00:00             | Prof Introduction Due Date Fee Status Re Initial   | Amount Due Date Received<br>\$50.00<br>\$50.00<br>ason (if applicable) | Amount<br>Received<br>\$0.00<br>\$0.00        | Receipt Number/Comment |            |            |  |  |  |  |

Once you have read the details on this page, press 'Submit'.

You have completed your ILOI application.

<u>SCOUTS</u>

The application will come to the SC-I for approval. If the level of detail provided is not enough or another issue is found, the SC-I will reject the application or get in contact with you seeking more information.

If the application is rejected, you will receive an email informing you.

If your application does not satisfy the minimum expectations listed above, or gives no detail of the Scouting activity you plan on attending, the application will be rejected and you will be required to resubmit after contacting the SC-I with more detail. You will receive an email informing you of the rejection and what detail is required for an approval.

Once the application is approved, it will be given the status SHQ approved' and forwarded to the ICoA for approval, where they can approve or reject based on their assessment of the application.

Once the ICoA approves the application, you will receive an email confirming the approval and prompting you to log back into the system and make payment of \$50.00 for two Australian scarves and the downloadable ILOI via the online payment function. Once the payment is received, you ILOI will be available for download and two Australian scarves will be delivered to your mailing address.

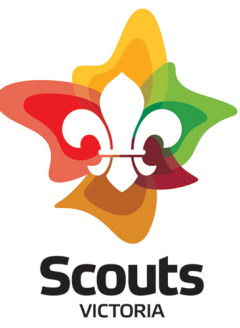

In short:

- 1. Create account via <u>https://registrations.international.scouts.com.au/Login.asp#NewRegistration</u>
- 2. Log in via https://registrations.international.scouts.com.au/Login.asp
- 3. Scroll to 'International Letter of Introduction' section and click 'Request Letter of Introduction' on the right hand side.
- 4. Complete details and submit.
- 5. Await email from SC-I and ICoA confirming approval or rejection.
- 6. If approved at both State and National levels, log in and make payment. If rejected, at either State or National level, complete step 4 with more detail and continue steps for approval.